「みなとパソコンバンクモア」の振込手数料登録変更方法

(三井住友銀行「ナビ」をご利用のお客さまも同様の操作で変更できます)

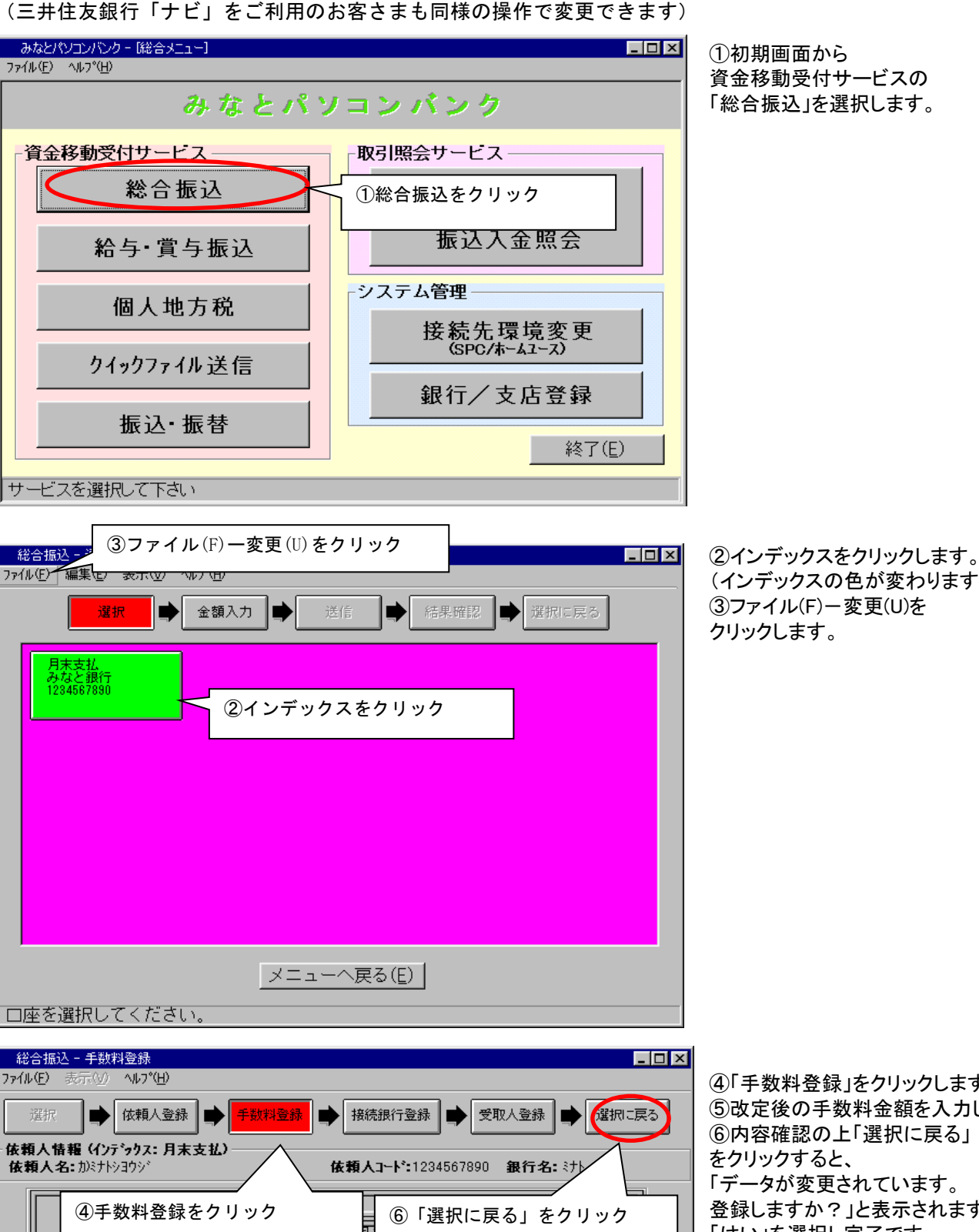

同店 他店 反書扱 電信扱

нIJ

⑤改定後の手数料金額を入力

0円

○円

U H II

○円Ⅲ

\* 先方負担をご利用される場合は、登録して下さい。

円 |||

取消(<u>C</u>)

円未満

円未満

円未満

確認(Y)

30,000 円未満

30,000 円以上

内容を保存します。

円以上

円以上

円以上

0円||

ΗI

0円

щ

0 円

H

(インデックスの色が変わります) ③ファイル(F)-変更(U)を クリックします。

④「手数料登録」をクリックします。 ⑤改定後の手数料金額を入力します。 ⑥内容確認の上「選択に戻る」 をクリックすると、 「データが変更されています。 登録しますか?」と表示されますので、 「はい」を選択し完了です。